# e Dropshipping Extension for Magento 2 User Guide

by CedCommerce Products Documentation

| 1. Overview                  | 3  |
|------------------------------|----|
| 2. Installation of Extension | 3  |
| 3. Configuration Settings    | 3  |
| 4. Product Management        | 7  |
| 5. Export Orders             | 8  |
| 6. Dropshipzone Logs         | 9  |
| 7. Help and Support          | 10 |
| • • •                        |    |

# 1. Overview

Dropshipzone is an Australian marketplace offering high-quality products at reasonable prices. This marketplace is famous for its wholesale and dropshipping services. You can sell a wide range of products on this marketplace like home and garden, health and beauty products, electronics, etc.

Dropshipzone Dropshipping extension for Magento helps the sellers to dropship on Dropshipzone marketplace and earn a good amount of commission. It helps them to easily import the products and orders without any hassles and saves their valuable time. This dropshipping extension is only for Australian sellers and does not support dropshipping in any other region.

### Key Features:

- Bulk Product Import: Enables you to import the products in bulk from the marketplace in just a single click.
- **Centralized Order Management:** To manage the order activities, the extension provides you with a centralised order management dashboard.
- **Price Markup:** To earn a higher commission you can set up the price by a percentage or fixed amount for the orders to be imported.
- Cron Scheduler: You can set up the product import process automatically in batch with the crons.
- Shipment Automation: You will receive all shipment-related details from the marketplace in real-time.

### 2. Installation of Extension

#### To install the extension,

• Upload and Extract the Dropshipzone package file inside the app/code/Ced/ directory and run the below command from Magento rootphp bin/magento setup:upgrade php bin/magento setup:di:compile php bin/magento setup:static-content:deploy -f php bin/magento index:reindex php bin/magento cache:clean

### 3. Configuration Settings

### To set up the configuration settings,

- 1. Go to the Magento Admin Panel.
- 2. On the left navigation panel, click on **Dropshipzone Extension**. The menu appears as shown below:

| Dropshipzone     | × |
|------------------|---|
| Dropshipzone     |   |
| Product(s)       |   |
| Export Orders(s) |   |
| Configuration    |   |
| Logs             |   |
| Extras           |   |
| Help and Support |   |

### 3. Click on **Configuration**.

The **Configuration** settings page appears as shown below:

| Configuration             |                  | Q 💋         |
|---------------------------|------------------|-------------|
| scope: Default Config 🔹 🔞 |                  | Save Config |
| CEDCOMMERCE               | General Settings | o           |
|                           | Product Settings | 0           |
|                           | Order Setting(s) | 0           |
|                           | Cron Setting(s)  | 0           |
|                           |                  |             |
|                           |                  |             |
| Dropship Settings         |                  |             |

4. In the right panel, click on **General Settings**, the section is expanded as shown below:

0

| General Settings |                             |                             |   | $\odot$ |
|------------------|-----------------------------|-----------------------------|---|---------|
|                  | Customer Email<br>[website] |                             |   |         |
|                  | Password<br>[website]       | Lustomer email er dropsnip. |   |         |
|                  | Debug                       | Yes                         | * |         |

- 5. Under General Settings, do the following steps:
  - In Customer Email, enter the email id of the customer for the item to dropship.
  - In **Password**, enter the unique password according to you for the store.
  - In **Debug**, select **Yes** if you want the logs to create. This setting is for the developers.

6. Scroll down and click on **Product Settings**, the section is expanded as shown below:

| Product Settings                  |                                                                                                    |        |
|-----------------------------------|----------------------------------------------------------------------------------------------------|--------|
| Create Category                   | Yes                                                                                                    |        |
| Create Products in disable state  | No                                                                                                    | •      |
| Create Out of Stock Products      | Yes                                                                                                    | *      |
| SKU prefix<br>[website]           |                                                                                                    |        |
|                                   | Word to added in SKU before import.                                                                                         |        |
| Increase By Percent<br>[website]  |                                                                                                    |        |
|                                   | Increase price by added amount in percent while importing product                                                           |        |
| Increase Fixed Price<br>[website] |                                                                                                    |        |
|                                   | Increase added amount in price while importing product. In the case both fields are filled then pref<br>will go to percent. | erence |

- 7. Under Product Settings, do the following steps:
  - In Create Category, select Yes if you want to create a category for the products you are importing.
  - In Create Products in Disabled State, select Yes if you want to import the products that are disabled.
  - In Create Out of Stock Products, select Yes if you want to create the products that are zero in quantity.
  - In SKU Prefix, enter the unique prefix code that will be added along with the SKU.
  - In **Increase by Percent**, enter the Increase price by the added amount in percent while importing the product.
  - In Increase Fixed Price, enter the increased added amount in price while importing the product.

Note: If you enter Percent and Fixed Price both then in this case Increase by Percent Price will be considered as the priority is given to the percent.

8. Now scroll down and click on **Order Settings**. The section is expanded as shown below:

0

| Create Order When<br>[website] | When Order Placed on Store |  |
|--------------------------------|----------------------------|--|
| Customer comment<br>[website]  | ۲                          |  |
|                                |                            |  |

- 9. Under Order Settings, do the following steps:
  - In Create Order When, select the status when you want the order to be created for importing.
  - In **Customer Comment**, enter the Customer comment in and order request to be sent to Dropshipzone.
- 10. Scroll down and click on Cron Settings, the section is expanded as:

| Cron Setting(s) |                                  |                                   |    | ( |
|-----------------|----------------------------------|-----------------------------------|----|---|
|                 | Enable Product Cron<br>[website] | Yes                               | *  |   |
|                 |                                  | Enable cron after product import. | () |   |
|                 | Batch Id<br>[website]            |                                   |    |   |

- 11. Under Cron Settings, do the following steps:
  - In **Enable Product Cron**, select **Yes** if you want to import products automatically through the crons.
  - In **Batch Id**, enter the amount for the batch of products that you want to import.
- 12. Click on the **Save Config** button.

The configuration settings will be saved.

Note: The DROPSHIPZONE tab will come under the CEDCOMMERCE INTEGRATOR tab when admin enable Menu Merge option. You need to follow the steps to enable the extension-Cedcommerce Integrator -> Configuration -> Merge Menu -> Yes. Below images show the process:

| Configuration             |                     |                                                                    | Q 📫 🕺 上 admin 🗸 |
|---------------------------|---------------------|--------------------------------------------------------------------|-----------------|
| Scope: Default Config 👻 👔 |                     |                                                                    | Save Config     |
| CEDCOMMERCE ^             | Settings            |                                                                    | $\odot$         |
| Integrator                | Merge Men<br>[globa | No This will merge all integration menu by cedcommerce in a single |                 |

As you select the status as Yes, it will be displayed in the menu as shown below:

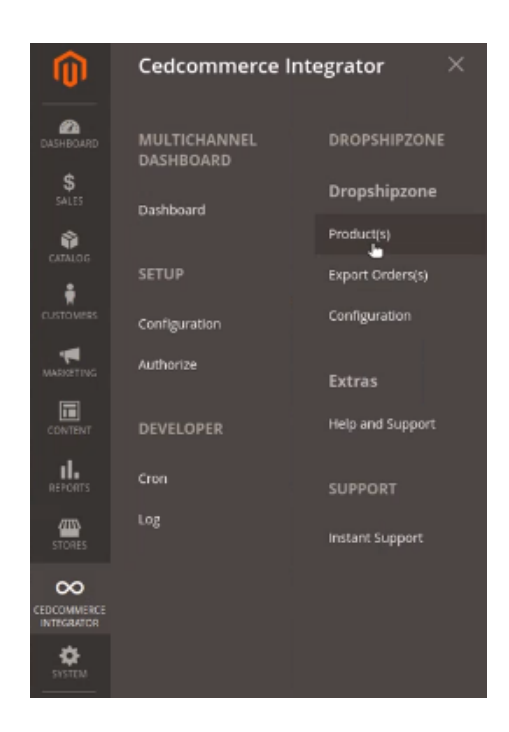

# 4. Product Management

### To import products,

- 1. Go to the Magento Admin Panel.
- 2. On the left navigation panel, click on **Dropshipzone Extension**. The menu appears as shown below:

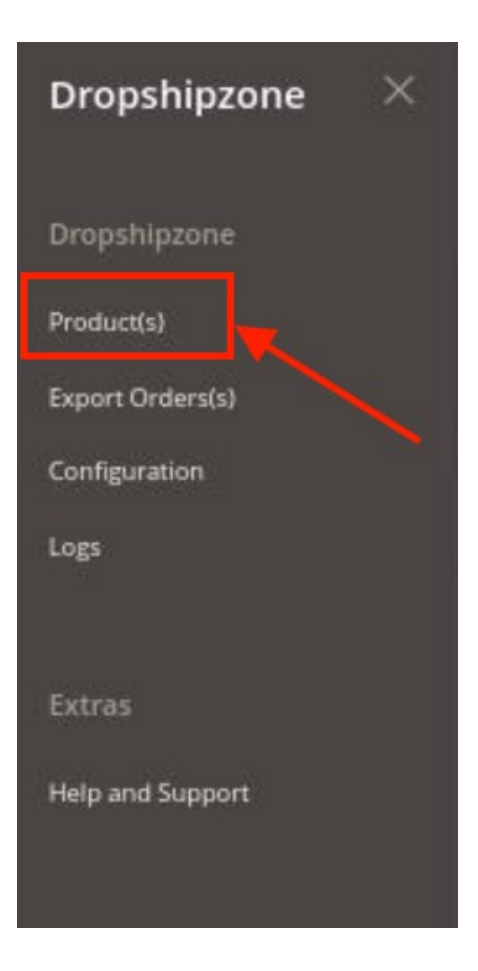

3. Click on **Product(s).** 

The Dropshipzone Product Synchronisation Page appears as shown below:

| Dropship Zone Product Synchronization |      |                              |      |                           | a            |           |
|---------------------------------------|------|------------------------------|------|---------------------------|--------------|-----------|
| 41 records f                          | ound |                              |      | ▼ Filters<br>20 • per pag | Default View | Columns - |
| Thumbnail                             | ID I | sku                          | Name |                           | Price        | Status    |
| -                                     | 713  |                              |      |                           | \$43.50      | Enabled   |
| Ŷ                                     | 714  | Income and the second second |      |                           | \$43.50      | Enabled   |
| ***                                   | 715  | 1                            |      |                           | \$60.90      | Enabled   |

4. To import new products click on **Import** Button. The products will be imported and displayed in the grid.

### 5. Export Orders

#### To export orders,

- 1. Go to the Magento Admin Panel.
- 2. On the left navigation panel, click on **Dropshipzone Extension**.

The menu appears as shown below:

| Dropshipzone     | × |
|------------------|---|
| Dropshipzone     |   |
| Product(s)       |   |
| Export Orders(s) |   |
| Configuration    |   |
| Logs             |   |
|                  |   |
| Extras           |   |
| Help and Support |   |
|                  |   |

3. Click on Export Order(s).

The Export Order page appears as shown below:

| Dropship-Zone Orders |            |                   |               |                       |                         | Q 📣                 |             |
|----------------------|------------|-------------------|---------------|-----------------------|-------------------------|---------------------|-------------|
| Search by k          | keyword    | Q                 |               |                       | <b>Y</b> Filter         | rs 💿 Default View 🗸 | 🗘 Columns 🗸 |
| 2 records fo         | bund       |                   |               |                       | 20 -                    | per page < 1        | of 1 >      |
| ID                   | 1 Order Id | Dropship Order Id | Customer Name | Dropship Order Status | Created On              | Uploaded            | Actions     |
| 1                    | 000000001  | 00000001          |               | Order Placed          | Oct 27, 2021 7:02:31 AM | Yes                 | Edit        |
| 2                    | 00000002   | 00000002          |               | Order Placed          | Oct 27, 2021 7:25:39 AM | Yes                 | Edit        |

- 4. On every single order you can perform the following actions: **Edit, Upload**. To perform these click on the desired action in the **Actions** row.
- 5. The desired action will be performed.

# 6. Dropshipzone Logs

#### To view logs,

- 1. Go to the Magento Admin Panel.
- 2. On the left navigation panel, click on **Dropshipzone Extension**. The menu appears as shown below:

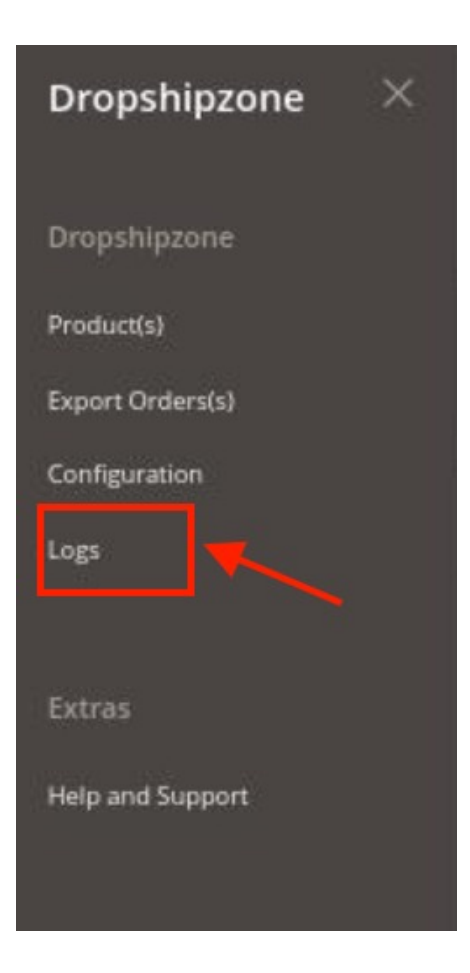

3. Click on Logs.

The Dropshipzone Logs page appears as shown below:

| Activity Log | Q 🕫                                    |     |
|--------------|----------------------------------------|-----|
|              | Truncate                               |     |
|              | Tilters O Default Vew - 🗘 Columns      | •   |
| Actions      | 20 • per page < 1 of 1                 | >   |
| Id Message   | Channel Level <sup>1</sup> Date Contra | ext |
|              | I ERROR 2021-11-02 10:28:16            |     |
| □ 2          | ERROR 2021-11-02 10:28:16              |     |

4. All the logs will be displayed in the grid.

# 7. Help and Support

#### To view help and support,

- 1. Go to the Magento Admin Panel.
- 2. On the left navigation panel, click on **Dropshipzone Extension**. The menu appears as shown below:

| Dropshipzone $	imes$ |  |
|----------------------|--|
| Dropshipzone         |  |
| Product(s)           |  |
| Export Orders(s)     |  |
| Configuration        |  |
| Logs                 |  |
|                      |  |
| Extras               |  |
| Help and Support     |  |
|                      |  |

3. Click on Help and Support.

The Help and Support page appears as shown below:

| Dropship-Zone Help and Support                                          |                         |                   | Q 📣 .                  |
|-------------------------------------------------------------------------|-------------------------|-------------------|------------------------|
| Cedcommerce Support                                                     |                         |                   | 0                      |
| Dropship-Zone Knowledge base                                            |                         |                   |                        |
| Contact Us via Below Available Mediums                                  |                         |                   | 0                      |
|                                                                         | d b                     | 2                 | (8)                    |
| Contact Us 24*7 via Skype Call                                          | Submit issue via Ticket | Send us an E-mail | Connect via Skype Chat |
| For More Informations Please Contact Us: Toll-Free Number: 888-882-0953 | 3 (FOR USA)             |                   |                        |

- 4. Click on **Dropshipzone Knowledgebase** to view the extension user manual.
- 5. To connect with CedCommerce you can contact us via Skype, Ticket, Email.